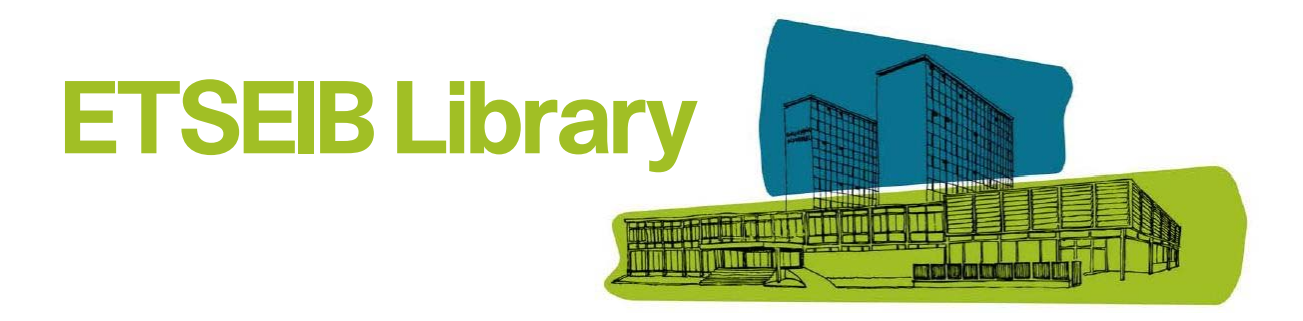

## How to renew a book

You can see and **renew** the materials you have checked out in **My account** section. All materials can be renewed except for materials with reserves and for materials on which you owe fines.

**1.** Go to cataleg.upc.edu. To enter your account, click on My account, and login with the username and password of the UPC Intranet or Virtual Campus:

|                                                  |                                                                                                    |                                               | Home   New                     | with [ My account ] Help | atală   Caste |
|--------------------------------------------------|----------------------------------------------------------------------------------------------------|-----------------------------------------------|--------------------------------|--------------------------|---------------|
| ATTENTION: Requests made after July 27 ca        | in be served with a delay due to the                                                                                                    | closure of the libraries during August. The s | ervice will be resumed from Se | and the second second    |               |
| mormation about <u>BDF8TY Opening Hours</u> dura | a sourcest.                                                                                                    |                                               |                                |                          |               |
| My account                                       |                                                                                                    |                                               |                                |                          |               |
| Lecturers, staff and UPC students:               | Locurers, sum and OPL students:                                                                                                    |                                               |                                |                          |               |
| Campus:                                          | ord of the UPC intrahet of Virtual                                                                                                    | Login with your library identificat           | DC.                            |                          |               |
| Rement                                           | er the point **                                                                                                    | Your Name                                     |                                |                          |               |
| Lisemanna                                        | and a second of the second of the second of | Barcode of your card                          |                                |                          |               |
| Password                                         |                                                                                                    | and the second                                |                                |                          |               |
|                                                  |                                                                                                    | 16.0                                          |                                |                          |               |
|                                                  |                                                                                                    | a summer                                      |                                |                          |               |
|                                                  |                                                                                                    |                                               |                                |                          |               |

2. You will see the link I tems currently checked out with the number of items you have checked out. Click on the link to view the materials you have checked out

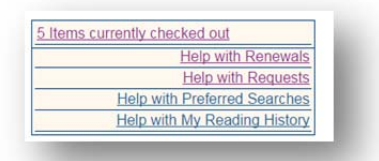

**3**. Select the materials you want to renew by checking the boxes in the **Renew** column and then click the **Renew selected** button. If you want to renew all the items, click on **Renew** all

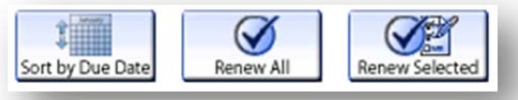

**4.** If you cannot renew the items, a message will appear on the screen. If you are successful, a new due date will appear in the **Status** column. Always check the **Status** column for information on the success or failure of you renewal

| Sortin Due Date<br>Not all renewal | s were successful. See details below.          |
|------------------------------------|------------------------------------------------|
|                                    | DUE 23-10-15 TOO MANY RENEWALS Renewed 4 times |
|                                    | DUE 12-11-15 Renewed 2 times                   |
|                                    |                                                |